## 智慧平台学生生源信息填写操作手册

1、登入(账号为学号、密码为校园网登入密码,未更改过校园网密码的为身份证后六位)

- 2、绑定(邮箱和手机号若有改动可重新绑定)
- 3、账号激活(核实填写信息)

|      | 学              | 生账号激活     |                   |
|------|----------------|-----------|-------------------|
| 1 确  | 以基本信息 2 填写     | 求职信息 ———— | 3 修改密码 ——— 4 激活成功 |
| 基本信  | 息(如无错误,请勿随意更改) |           |                   |
| 学号:  | 1.5000712      | 姓名:       | <b>(</b>          |
| 性别:  | ❷ 男 ○女         | 学院:       | 生态环境与城市建设学院       |
| 专业:  | 化              | • 年级:     | 2019届本科           |
| 班级:  | /v∓            |           |                   |
| 联系方  | 式              |           |                   |
| 手机号码 | g: 18          | 常用邮箱      |                   |
|      |                | 下一步       |                   |

4、生源信息填写

| 土智<br>学院:生态环境与城市建<br>设学院<br>专业:化学工程与工艺 |                        |                  |
|----------------------------------------|------------------------|------------------|
| ☆ 首页                                   |                        |                  |
| 🖲 职业发展平台                               |                        | 2.1.18.1.1       |
| 匪 求职就业平台                               |                        |                  |
| ● 毕业管理                                 | 求职意向                   | ℓ 編組             |
| 生源信息                                   | ♥ 期望职位                 | 🛄 期望职位与专业对"      |
| 毕业去向登记                                 | ③ 期望薪资产                | <b>加 期望企业</b> 规模 |
| 推荐表信息                                  | ◎ 期望工作地点、「「」」 古い「「「言辞」 | ③ 期望企业性质 一型      |
| 修改密码                                   | <b>股 期望行业:</b> 其一一一    |                  |
|                                        | 我的简历                   | Ø                |

## 5、个人信息填写

| E个人信息  |            |        |                           |
|--------|------------|--------|---------------------------|
| 姓名*:   |            | 手机号码*: |                           |
| 性别*:   | ❷ 男 ○女     | 家庭电话:  | 父或母电话<br><i>清输入正确家庭申话</i> |
| 身份证*:  |            | 电子邮箱*: |                           |
| 民族*:   | 请选择        | QQ号码:  |                           |
| 出生日期*: | 0000-00-00 | 家庭邮编*: |                           |
| 政治面貌*: | 请选择        | 家庭住址*: |                           |
| 籍贯:    |            |        |                           |

注: 1、家庭电话填写父或母的手机号码 2、个人信息必须全部填写,不得有空 2、 政治面貌填写现在的政治面貌

## 6、在读信息填写

| 4   | - 1-4 | 100 |   |  |
|-----|-------|-----|---|--|
| -11 | 14    | 12  | 記 |  |
|     | -     |     | _ |  |

| 学号*:   | 100         |   | 所在年级*: | 2019届本科 | × |
|--------|-------------|---|--------|---------|---|
| 所在学校:  | 福建工程学院      |   | 班级*:   |         |   |
| 分校名称:  |             |   | 学历*:   | 本科生毕业   | ¥ |
| 所在院系*: | 生态环境与城市建设学院 | × | 学制*:   | 4年      | × |
| 专业名称*: |             | • |        |         |   |
| 专业方向:  |             |   |        |         |   |
| 专业代码*: |             |   |        |         |   |

注:无专业方向可不填写专业方向

## 7、生源信息填写

| 4 | MIL. | 1-har | ping. |
|---|------|-------|-------|
| 4 | 12   |       |       |
| - | 1.1. |       |       |
|   |      |       |       |

| ¥生号:           |         | 入学日期*:              | 2015-09-12 |   |
|----------------|---------|---------------------|------------|---|
| Ξ源地*:          |         | 😒 毕业日期*:            | 2019-07-01 |   |
| 预范生类别*:        | 非师范生    | ▲ 入学前档案<br>所在单位*:   | 高中学校       | 0 |
| ¥养方式、:         | 非定向培养   | ▼ 入学前户口所<br>在地派出所*: |            | 0 |
| 当案是否转<br>\学校*: | ● 是 ○ 否 | 困难生类别*:             | 请选择        | * |
| 口是否转           | ○ 県 ○ 否 | 考生类别*:              | 请选择        | * |

注:1、入学日期和毕业日期如图所示 2、入学前档案所在单位填写高中学校的名称 3、 考生号不知道可不填

| 姓名:                      | 状 态:学院未审核 |  |
|--------------------------|-----------|--|
| 身份证号:1 .0                | 审核人:无     |  |
| 提交时间:2018-10-19 11:08:23 | 审核日期:无    |  |
|                          | 审核意见:无    |  |
|                          |           |  |

注:提交后可以进行修改,辅导员审核后不可进行修改